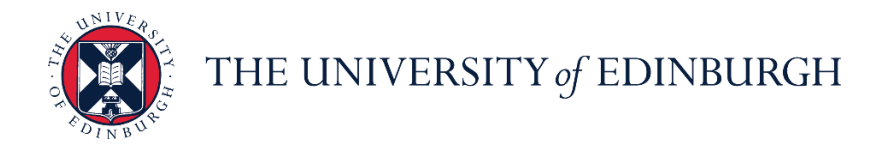

# People and Money system

We realise this formatting may not be accessible for all – to request this document in an alternative format please email or call <u>hrhelpline@ed.ac.uk</u>

#### School/Department Admin Guide - How to Record Unauthorised Absence

School/Department Admin

Estimated time to complete: 5 minutes

Assumed Knowledge:

- 1. After recording unauthorised absence, the School/Department Admin should investigate employee whereabouts, locate employee, and find out reason for absence.
- 2. Once the employee is found, cancel the unauthorised absence and use the correct absence type to record the absence.
- 3. For multi-assignments holders, you do not need to submit at assignment level as unauthorised absence is applied across all assignments.
- 4. Sponsored Workers if you are entering a period of unauthorised absence for more than 10 consecutive working days for a sponsored worker (someone that holds a Skilled Worker or Temporary Worker Sponsored researcher visa) this must be reported to the UKVI. Once you submit this leave type HR Operations will pick this up and report this as part of their weekly reporting duties. Further information is available on the <u>Reporting Duties for sponsored</u> <u>staff</u> webpage.

### In Brief...

#### Adding Unauthorised Absence:

- 1. From the Home page, click the **Navigator** menu icon located at the top left.
- 2. Open **My Client Groups** and click the **Person Management** link.
- 3. Search for and select the relevant employee

- 4. Click on the **Tasks** icon on the far right of the screen
- 5. In the Absences section, select **Absence Records**
- 6. Click on the **Add** + Add button
- 7. Select the Absence Type 'Unauthorised Absence' from the list of dropdown options
- Enter the Start Date; and End Date, Start Date Duration and End Date Duration if known.
   You have the option to check the Single day or Open ended leave boxes as appropriate.
- 9. Select the Reason as:
  - a. **'UKVI'** for sponsored employees, those with a Skilled Worker or Temporary Worker Sponsored researcher Visa.
  - b. 'Unauthorised Absence' for non-sponsored employees
- 10. Click Submit

For detailed guidance, see the <u>next section</u>.

#### **Cancelling Unauthorised Absence**

- 1. From the Home page, click the **Navigator** menu icon located at the top left.
- 2. Open **My Client Groups** and click the Person Management
- 3. Search for and select the relevant employee
- 4. Click on the **Tasks** icon on the far right of the screen
- 5. In the Absences section, select **Absence Records** to view all the absences against this employee's record
- Against the UKVI absence you wish to cancel, click on the Actions dropdown and select Withdraw
- A warning message asking if you want the selected record to be deleted will appear. Press OK

For detailed guidance, see the <u>next section</u>.

# In Detail...

- 1. From the Home page, click the Navigator menu icon located at the top left.
- 2. Open My Client Groups and click the Person Management link

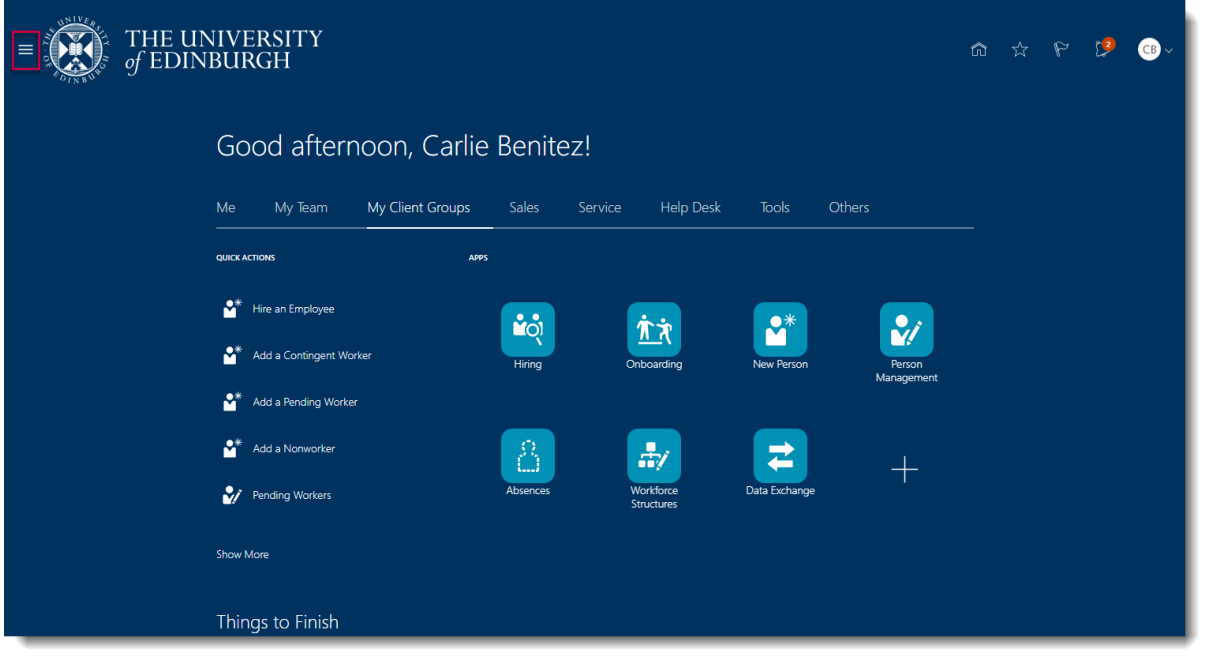

| <del>~</del>      | Show More            |                         |               |        |            |  |   |     |
|-------------------|----------------------|-------------------------|---------------|--------|------------|--|---|-----|
| Home              |                      |                         |               |        |            |  |   |     |
| Me                | ~                    |                         |               |        |            |  | 2 | С₿∼ |
| My Team           | ~                    |                         |               |        |            |  |   |     |
| My Client Groups  | ^                    |                         |               |        |            |  |   |     |
| ප්රා Hiring       | New Person           |                         |               |        |            |  |   |     |
| Person Management | Workforce Structures |                         |               |        |            |  |   |     |
| Data Exchange     |                      | e Help Desk             | Tools         | Others |            |  |   |     |
| Sales             | ~                    |                         |               |        |            |  |   |     |
| Service           | ~                    | _                       |               |        |            |  |   |     |
| Help Desk         | ~                    | ήż                      | •             |        | •          |  |   |     |
| Tools             | ~                    | Onboarding              | New Person    |        | Person     |  |   |     |
| Others            | ~                    |                         |               | ,      | /anagement |  |   |     |
|                   |                      |                         |               |        |            |  |   |     |
|                   |                      | <b>.</b>                | <b>Z</b>      |        | +          |  |   |     |
|                   |                      | Workforce<br>Structures | Data Exchange |        |            |  |   |     |
|                   |                      | Structures              |               |        |            |  |   |     |
|                   |                      |                         |               |        |            |  |   |     |
|                   |                      |                         |               |        |            |  |   |     |
|                   |                      |                         |               |        |            |  |   |     |

3. Search for and select the relevant employee

| $\equiv \int_{0}^{0} \int_{0}^{0} F E UNIVERSITY $                   |                              |                     |                   |             |               | <b>⋒</b> ⊀             | 7 P [            | в св ~                 |
|----------------------------------------------------------------------|------------------------------|---------------------|-------------------|-------------|---------------|------------------------|------------------|------------------------|
| Search Person                                                        |                              |                     |                   |             |               |                        |                  |                        |
| Person Management: Search Ø                                          |                              |                     |                   |             |               |                        |                  |                        |
| ▲ Search                                                             | _                            |                     |                   |             |               | A <u>d</u> vanced Save | d Search All Peo | Required<br>s required |
| 1 ** Name green                                                      | ** Keywords                  |                     |                   |             |               |                        |                  |                        |
| ** Person Number                                                     |                              | lude terminated we  | ork relationships |             |               |                        |                  |                        |
| ** National ID<br>▲ Search Results ⑦<br>Actions ▼ View ▼ Format ▼ 59 | *Effective As-of Date 11/09, | /2020               | ίφ.               |             |               | 2                      | Search           | Save                   |
| Name Person National ID                                              | Department Location          | User Person<br>Type | Job               | Position    | Primary Phone | Primary Email          | Business Unit    | Town or                |
| Green, Emerson 📼 🛛 🕄 EJ872475C                                       | Centre for Cli Chancellors   | Employee            | Research Nurse    | Research Nu |               | Emerson.Gre            | University of    | Edinburg               |
|                                                                      |                              |                     |                   |             |               |                        |                  |                        |

4. Click on the Tasks icon on the far right of the screen

|                        | THE UNIVERSITY<br>of EDINBURGH                                                                      |                                                                                  | â | ☆ | Þ    | C <mark>2</mark> | СВ~            |
|------------------------|----------------------------------------------------------------------------------------------------|----------------------------------------------------------------------------------|---|---|------|------------------|----------------|
| Employment ×           | Emerson Green: Person Management Person Number 155564                                               |                                                                                  |   |   | Done | Close            | <b>□ 0′</b> (, |
| Work Rela<br>Lega<br>W | tionship<br>Employer University of Edinburgh<br>orker Type Employee<br>Hire Date 22/09/2014         | Country United Kingdom                                                           |   |   |      |                  |                |
| Assignmen<br>Acti      | nt: Research Nurse 🛛 ங<br>Action Assignment Change<br>on Reason Change Primary Assignment<br>Italis | Effective Start Date 24/08/2020 ( 2 of 2 )<br>Effective End Date                 |   |   | View | History          |                |
| Assignm                | ent Number 158564<br>usiness Unit University of Edinburgh<br>Person Type Employee                   | Assignment Status Active - Payroll Eligible<br>Primary Yes<br>Projected End Date |   |   |      | 0                |                |

5. In the Absences section, select **Absence Records** 

| $= \underbrace{\mathcal{O}}_{\mathcal{O}} HE UNIVERSITY \\ \mathcal{O} EDINBURGH$                                                                                         |                                                                                  | \$ ☆ \$ \$ \$ @~                                                                                                    |
|----------------------------------------------------------------------------------------------------|----------------------------------------------------------------------------------|----------------------------------------------------------------------------------------------------|
| Emerson Green: Person Management Person Number 155564  Employment ×                                                                                                    | []<br>()                                                                         | Compare Absences Absence Cases Absence Records  Payroll Costing for a Person Payroll Relationships Element Entries Compensation Change Salary Individual Compensation                                                                                                    |
| WORK Relationship @<br>Legal Employer University of Edinburgh<br>Worker Type Employee<br>Hire Date 22/09/2014<br>Assignment: Research Nurse @<br>Action Assignment Change | Country United Kingdom                                                           | • view Compensation History • View Total Compensation Statement Personal and Employment • Person • Allocate Checklists • Employment • Continuous service Dates • Direct Reports • Creating Registrations • Continuous service Dates • Direct Reports • Continuous service Dates • Direct Reports • Direct Reports • Direct Reports • Dire |
| Action Reason Change Primary Assignment Assignment Details                                                                                                    | Effective End Date                                                               | Create work Relationship     Work Relationship     Areas of Responsibility     User Account     Talent Profile                                                                                                    |
| Assignment Number 158564<br>Business Unit University of Edinburgh<br>Person Type Employee                                                                                 | Assignment Status Active - Payroll Eligible<br>Primary Yes<br>Projected End Date | Document Records     Document Delivery Preferences     Person Identifiers for External Applications                                                                                                    |

6. Click on the **Add** + Add button

|                                                                     | THE UNIVERSITY<br>of EDINBURGH                       |                       |                                    |                     | <b>ଜ</b> 🌣 | P       | 2              | CB ~ |
|---------------------------------------------------------------------|------------------------------------------------------|-----------------------|------------------------------------|---------------------|------------|---------|----------------|------|
| EG                                                                  | Emerson Green: Person Mar<br>Person Number<br>158564 | agement               |                                    |                     |            |         | Cl <u>o</u> se |      |
| Employment × Abse                                                   | nce Records ×                                        |                       |                                    |                     |            |         |                | 0    |
| Manage<br>Absences<br>Most Recent or C<br>Pending Ac<br>Existing Ab | Absences and Entitlemer                              | nts ®                 | Next Scheduled Absence<br>None sch | e<br>neduled.       |            |         |                |      |
| View - + A                                                          | dd % Recalculate Time Last 6 me                      | onths 🕆 Type 🗸 Status | ~                                  | Detach              |            |         |                |      |
| Dates                                                               | Employer                                             | Туре                  |                                    | Duration Status     | Processi   | ngStati | Actions        |      |
| 25/08/2020                                                          | University of Edinburgh                              | Leave                 |                                    | 7 Hours 🚫 Withdrawn | 0          |         |                |      |
| <ul><li>Plan Partici</li><li>Entitlement</li></ul>                  | ipation Ø<br>t Agreements                            |                       |                                    |                     |            |         |                |      |

7. Select the Absence Type 'Unauthorised Absence' from the list of dropdown options

|                        | THE UNIVERSITY<br>of EDINBURGH                                         | â               | ☆ | P             | P             | CB ~   |
|------------------------|------------------------------------------------------------------------|-----------------|---|---------------|---------------|--------|
| EG<br>Employment × All | Emerson Green: Person Management Person Number 158564 bsence Records x |                 |   |               | Cl <u>o</u> s | E<br>O |
| Absenc                 | e Administration ©                                                     | Sub <u>m</u> it |   | <u>C</u> ance | 1             |        |
| "Absence<br>Type       | Emergency Time off for Dependants Industrial Action                    |                 |   |               |               |        |
|                        | Leave Other Paid Leave Special Paid Leave Unauthorised Leave           |                 |   |               |               |        |
|                        |                                                                        |                 |   |               |               |        |

8. Enter the **Start Date**; and **End Date**, **Start Date Duration** and **End Date Duration** if known.

You have the option to check the **Single day** or **Open ended** leave boxes as appropriate.

| FG                                                                                              | Emerson Green: Person Management                                                             | 9  |
|-------------------------------------------------------------------------------------------------|----------------------------------------------------------------------------------------------|----|
|                                                                                                 | Person Number<br>158564                                                                      |    |
| Employment × Absence F                                                                          | Records x                                                                                    | O' |
| Absence A                                                                                       | dministration © Save Submit Cancel                                                           |    |
| *Absence Unaut<br>Type                                                                          | thorised Leave V Advanced Mode                                                               |    |
| Basic Mode<br>Single day<br>*Start Date dd/<br>*End Date dd/<br>Duration 0                      | /mm/yyyy     Copen ended leave       /mm/yyyy     *Start Date Duration       Hours     Hours |    |
| Details Plan Us<br>Reason<br>Comments                                                           | Action Items                                                                                 |    |
| <ul> <li>Legislative In:</li> <li>Descriptive In:</li> <li>Context </li> <li>Segment</li> </ul> | formation<br>nformation                                                                      |    |

- 9. Select the Reason as:
  - a. **'UKVI'** for sponsored employees, those with a Skilled Worker or Temporary Worker Sponsored researcher Visa.

### b. 'Unauthorised Absence' for non-sponsored employees

| 19                                                                                                    | Person Number                                                                                                    |                                   |                                                             |         |  |      |                 |        |
|----------------------------------------------------------------------------------------------------|----------------------------------------------------------------------------------------------------|-----------------------------------|-------------------------------------------------------------|---------|--|------|-----------------|--------|
| eumoni u Abronco E                                                                                                    | 158564                                                                                                    |                                   |                                                             |         |  |      |                 |        |
| Absence N                                                                                                    | ecolus x                                                                                                    |                                   |                                                             |         |  |      |                 |        |
| Absence Ad                                                                                                    | dministration                                                                                                    | 9                                 |                                                             |         |  | Save | Sub <u>m</u> it | Cancel |
| *Absence<br>Type                                                                                                    | norised Leave                                                                                                    | *                                 | Advanced Mode                                               |         |  |      |                 |        |
| Basic Mode                                                                                                    |                                                                                                    |                                   |                                                             |         |  |      |                 |        |
| *Start Dat                                                                                                    | 11/09/2020                                                                                                    | Cope                              | n ended leave 🗹                                             |         |  |      |                 |        |
| Detaile Disp Lis                                                                                                    | dd/mm/yyyy                                                                                                    | Lig Start                         | Date Duration                                               | 7 Hours |  |      |                 |        |
| Details Plair Us                                                                                                    | e Action items                                                                                                    |                                   |                                                             |         |  |      |                 |        |
| Reason                                                                                                    | ~                                                                                                    |                                   |                                                             |         |  |      |                 |        |
| UK                                                                                                    | VI                                                                                                    |                                   |                                                             |         |  |      |                 |        |
| Un                                                                                                    | authorised absence                                                                                                    |                                   |                                                             |         |  |      |                 |        |
|                                                                                                    |                                                                                                    |                                   |                                                             |         |  |      |                 |        |
| Legislative Inf                                                                                                    | ormation                                                                                                    |                                   |                                                             |         |  |      |                 |        |
| Descriptive In                                                                                                    | formation                                                                                                    |                                   |                                                             |         |  |      |                 |        |
| Context 🗸                                                                                                    |                                                                                                    |                                   |                                                             |         |  |      |                 |        |
|                                                                                                    |                                                                                                    |                                   |                                                             |         |  |      |                 |        |
| ick Sub                                                                                                    | mit Su                                                                                                    | b <u>m</u> it                     |                                                             |         |  |      |                 |        |
| ick <b>Sub</b><br>EG                                                                                                    | mit Su<br>Emerson Green:<br>Person Number                                                                                                    | b <u>m</u> it<br>Person Manag     | jement                                                      |         |  |      |                 |        |
| ick Sub                                                                                                    | Emerson Green:                                                                                                    | b <u>m</u> it<br>Person Manag     | jement                                                      |         |  |      |                 |        |
| ck Sub                                                                                                    | Emerson Green:<br>Person Number<br>158564<br>ecords x                                                                                                    | b <u>mit</u><br>Person Manag      | jement                                                      |         |  |      |                 |        |
| ock Sub                                                                                                    | mit Su<br>Emerson Green:<br>Person Number<br>19554<br>ecords x<br>dministration (                                                                           | b <u>mit</u><br>Person Manaç      | jement                                                      |         |  | Save | Submit          | Cancel |
| ck Sub                                                                                                    | mit Su<br>Emerson Green:<br>Person Number<br>19554<br>ecords x<br>dministration (                                                                           | b <u>mit</u><br>Person Manaç      | jement<br>Advanced Mode                                     |         |  | Save | Submit          | Cancel |
| ck Sub                                                                                                    | mit Su<br>Emerson Green:<br>Person Number<br>15554<br>ecords x<br>dministration (                                                                           | b <u>mit</u><br>Person Manag<br>⊅ | jement<br>Advanced Mode                                     |         |  | Save | Sub <u>m</u> it | Cancel |
| ck Sub<br>EG<br>over x Absence R<br>Absence Ac<br>"Absence Unaut<br>Basic Mode<br>"Start Dat                                                                         | mit Su<br>Emerson Green:<br>Person Number<br>158564<br>ecords x<br>dministration (<br>norised Leave                                                         | Demit<br>Person Manag             | jement<br>Advanced Mode                                     |         |  | Save | Submit          | Cancel |
| Cck Sub<br>EG<br>over x Absence R<br>Absence Ac<br>"Absence Ac<br>"Absence Unaut<br>Basic Mode<br>"Start Dat<br>Estimated End Dat                                    | mit Su<br>Emerson Green:<br>Person Number<br>158564<br>ecords x<br>dministration (<br>horised Leave                                                         | Derison Manag                     | Jement<br>Advanced Mode<br>n ended leave C                  | 7 Hours |  | Save | Sub <u>m</u> it | Cancel |
| ick Sub<br>EG<br>byment × Absence R<br>Absence Ac<br>*Absence Unaut<br>Type<br>Basic Mode<br>*Start Dat<br>Estimated End Dat                                         | mit Su<br>Emerson Green:<br>Person Number<br>158564<br>ecords x<br>dministration (<br>norised Leave<br>11/09/2020<br>dd/mm/yyyy                             | Derison Manag                     | Jement<br>Advanced Mode<br>n ended leave 🗹<br>Date Duration | 7 Hours |  | Save | Submit          | Cancel |
| Ck Sub<br>Ck Sub<br>Coverner × Absence Re<br>Absence Aco<br>*Absence Quaut<br>Type<br>Basic Mode<br>*Start Dat<br>Estimated End Dat<br>Details Plan Us<br>Reason (U) | mit Su<br>Emerson Green:<br>Person Number<br>158564<br>ecords x<br>dministration (<br>horised Leave<br>1/09/2020<br>dd/mm/yyyy<br>a Action Items<br>vi v v  | Derison Manago                    | Jement<br>Advanced Mode<br>n ended leave<br>Date Duration   | 7 Hours |  | Save | Submit          | Cancel |
| Cck Sub                                                                                                    | mit Su<br>Emerson Green:<br>Person Number<br>158504<br>ecords x<br>dministration (<br>norised Leave<br>1/109/2020<br>dd/mm/yyyy<br>a Action Items<br>vi v v | bmit<br>Person Manag              | Jement<br>Advanced Mode<br>n ended leave 🗹<br>Date Duration | 7 Hours |  | Save | Submit          | Cancel |
| Cck Sub                                                                                                    | mit Su<br>Emerson Green:<br>Person Number<br>158564<br>ecords ×<br>dministration (<br>acords Leave<br>11/09/2020<br>dd/mm/yyyy<br>2 Action Items<br>vi ~    | bmit<br>Person Manag              | Jement<br>Advanced Mode<br>n ended leave 🗹<br>Date Duration | 7 Hours |  | Save | Submit          | Cancel |
| CK Sub                                                                                                    | mit Su<br>Emerson Green:<br>Person Number<br>158564<br>ecords x<br>dministration (<br>horised Leave<br>11/09/2020<br>d/mm/yyyy<br>a Action Items<br>vi v v  | bmit<br>Person Manag              | Jement<br>Advanced Mode<br>n ended leave C                  | 7 Hours |  | Save | Submit          | Cancel |
| CK Sub                                                                                                    | mit Su<br>Emerson Green:<br>Person Number<br>158564<br>ecords x<br>dministration (<br>horised Leave<br>dd/mm/yyyy<br>a Action Items<br>VI                   | bmit<br>Person Manag              | Jement<br>Advanced Mode                                     | 7 Hours |  | Save | Submit          | Cancel |
| Ck Sub                                                                                                    | mit Su<br>Emerson Green:<br>Person Number<br>158564<br>ecords x<br>dministration (<br>add/mm/yyyy<br>dd/mm/yyyy<br>c Action Items<br>v                      | Derson Manag                      | Jement<br>Advanced Mode                                     | 7 Hours |  | Save | Submit          | Cancel |
| Cch Sub                                                                                                    | mit Su<br>Emerson Green:<br>Person Number<br>158564<br>ecords x<br>dministration (<br>add/mm/yyyy)<br>e dd/mm/yyyy<br>e Action Hems<br>vi ~                 | Derson Manag                      | Jement<br>Advanced Mode                                     | 7 Hours |  | Save | Submit          | Cancel |

**Note:** Clicking **Save** will not submit the leave request instead the request is saved as a draft.

## Cancelling Unauthorised Absence

1. From the Home page, click the **Navigator** menu icon located at the top left.

| THE UI | NIVERSITY<br>BURGH          |          |                         |               |            | ☆ | P | Ø | <b>CB</b> ~ |
|--------|-----------------------------|----------|-------------------------|---------------|------------|---|---|---|-------------|
|        | Good afternoon, Carlie      | Benite   | ez!                     |               |            |   |   |   |             |
|        | Me My Team My Client Groups | Sales    | Service Help Desk       | Tools         | Others     |   |   |   |             |
|        | QUICK ACTIONS APPS          |          |                         |               |            |   |   |   |             |
|        | er Hire an Employee         |          | <b>**</b>               |               |            |   |   |   |             |
|        | Add a Contingent Worker     | Hiring   | Onboarding              | New Person    | Person     |   |   |   |             |
|        | Add a Pending Worker        |          |                         |               | Management |   |   |   |             |
|        | Add a Norworker             | 8        | =                       | =             | 4          |   |   |   |             |
|        | Pending Workers             | Absences | Workforce<br>Structures | Data Exchange |            |   |   |   |             |
|        | Show More                   |          |                         |               |            |   |   |   |             |
|        | Things to Finish            |          |                         |               |            |   |   |   |             |

2. Open My Client Groups and click the Person Management link

| <                              | Show More                 |                               |               |            |  |   | _    |
|--------------------------------|---------------------------|-------------------------------|---------------|------------|--|---|------|
| G Home                         |                           |                               |               |            |  |   | _    |
| Me                             | ~                         |                               |               |            |  | 9 | CB ~ |
| My Team                        | ~                         |                               |               |            |  |   |      |
| My Client Groups               | ^                         |                               |               |            |  |   |      |
| දිරු Hiring රාර්තයේ Onboarding | S <sup>*</sup> New Person |                               |               |            |  |   |      |
| By Person Management           | By Workforce Structures   |                               |               |            |  |   |      |
| 🔁 Data Exchange                |                           | <ul> <li>Help Desk</li> </ul> | Tools Of      |            |  |   |      |
| Sales                          | ~                         |                               |               |            |  |   |      |
| Service                        | ~                         |                               |               | _          |  |   |      |
| Help Desk                      | ~                         | π'n                           | <b>•</b>      |            |  |   |      |
| Tools                          | ~                         | Onboarding                    | New Person    | Person     |  |   |      |
| Others                         | ~                         |                               |               | Management |  |   |      |
|                                |                           | _                             |               |            |  |   |      |
|                                |                           |                               | 2             |            |  |   |      |
|                                |                           | Workforce                     | Data Exchange | T          |  |   |      |
|                                |                           | Structures                    |               |            |  |   |      |
|                                |                           |                               |               |            |  |   |      |
|                                |                           |                               |               |            |  |   |      |
|                                |                           |                               |               |            |  |   |      |
|                                |                           |                               |               |            |  |   |      |

3. Search for and select the relevant employee

| THE OF ED                                        | UNIVERSI'<br>INBURGH   | ГҮ        |                |                   |                     |                   |             |               | ŝ                     | 5 P            | 🥬 🕞 v                                 |
|--------------------------------------------------|------------------------|-----------|----------------|-------------------|---------------------|-------------------|-------------|---------------|-----------------------|----------------|---------------------------------------|
| Search Person                                    |                        |           |                |                   |                     |                   |             |               |                       |                |                                       |
| Person Manage                                    | ement: Searc           | ch @      |                |                   |                     |                   |             |               |                       |                |                                       |
| ∡ Search                                         |                        |           | _              |                   |                     |                   |             |               | A <u>d</u> vanced Sav | ** At least or | People  People  Required  is required |
| 1 Name gree                                      | n                      | ŧ         | -,             | Ceywords          | de terminated wo    | ork relationships |             |               |                       |                |                                       |
| ** National ID                                   |                        |           | *Effective A   | s-of Date 11/09/2 | 020                 | 60                |             |               | 2                     | Search Res     | et Save                               |
| A Search Results ⑦     Actions ▼ View ▼ Format ▼ | - B                    |           |                |                   |                     |                   |             |               |                       |                |                                       |
| Name                                             | Person Na<br>Number Na | tional ID | Department     | Location          | User Person<br>Type | Job               | Position    | Primary Phone | Primary Email         | Business U     | nit Town or                           |
| Green. Emerson 🚥                                 | - <b>3</b> EJ          | 872475C   | Centre for Cli | Chancellors       | Employee            | Research Nurse    | Research Nu |               | Emerson.Gre           | University of  | Edinburg                              |
|                                                  |                        |           |                |                   |                     |                   |             |               |                       |                |                                       |
|                                                  |                        |           |                |                   |                     |                   |             |               |                       |                |                                       |
|                                                  |                        |           |                |                   |                     |                   |             |               |                       |                |                                       |
|                                                  |                        |           |                |                   |                     |                   |             |               |                       |                |                                       |

4. Click on the **Tasks** icon on the far right of the screen

|                           | THE UNIVERSITY<br>of EDINBURGH                                                                     |                                                                                  | ŝ | ☆ | P    | P       | CB ~    |
|---------------------------|----------------------------------------------------------------------------------------------------|----------------------------------------------------------------------------------|---|---|------|---------|---------|
| EG<br>Employment ×        | Emerson Green: Person Management Person Number 158564                                              |                                                                                  |   |   | Done | Close   | E 0′ (, |
| Work Relat<br>Legal<br>Wo | tionship ⑦<br>Employer University of Edinburgh<br>vrker Type Employee<br>Hire Date 22/09/2014      | Country United Kingdom                                                           |   |   |      |         |         |
| Assignmer<br>Actio        | nt: Research Nurse ⑦ ங<br>Action Assignment Change<br>on Reason Change Primary Assignment<br>talls | Effective Start Date 24/08/2020 ( 2 of 2 )<br>Effective End Date                 |   |   | View | History |         |
| Assignme<br>Bu<br>P       | nt Number 158564<br>siness Unit University of Edinburgh<br>erson Type Employee                     | Assignment Status Active - Payroll Eligible<br>Primary Yes<br>Projected End Date |   |   |      | 0       |         |

5. In the Absences section, select **Absence Records** to view all the absences against this employee's record

|                                                                    | THE UNIVERSITY<br>∮ EDINBURGH                                                                                                    |                                                                                          | 6 x P 🥬 💷                                                                                                    |  |  |  |
|--------------------------------------------------------------------|----------------------------------------------------------------------------------------------------|------------------------------------------------------------------------------------------|----------------------------------------------------------------------------------------------------|--|--|--|
| EG<br>Employment x<br>Work Rela<br>Lega<br>W<br>Assignment<br>Acti | Emerson Green: Person Management<br>Person Number<br>15854<br>ment<br>tionship ©<br>Lemployer University of Edinburgh<br>orker Type Employee<br>Hire Date 22/09/2014<br>ht: Research Nurse ©<br>Action Assignment Change<br>on Reason Change Primary Assignment | Country United Kingdom<br>Effective Start Date 24/08/2020 (2 of 2)<br>Effective End Date | Compare  Absence Absence Cases  Absence Records  Payroll Costing for a Person  Costing for a Person  Compensation  Compensation  Compensation  Compensation  Compensation  View Compensation  View Compensation  Allocate Checkets  Direct Reports  Communic Relationship  View Relationship  Aueas of Reports  Compensation  Compensation  Compensation  Compensation  Communic Relationship  View Relationship  View Relationship  Compensation  Compensation |  |  |  |
| Assignm<br>B                                                       | ent Number 158564<br>usiness Unit University of Edinburgh<br>Person Type Employee                                                                                                    | Assignment Status Active - Payroll Eligible<br>Primary Yes<br>Projected End Date         | Talent Profile     Document Records     Document Delivery Preferences     Person Identifiers for External Applications                                                                                                    |  |  |  |

6. Against the UKVI absence you wish to cancel, click on the **Actions** dropdown and select **Withdraw** 

| mployment × Absence Reco  | ords ×                               |                    |                |                       |                   |                           | 9            |
|---------------------------|--------------------------------------|--------------------|----------------|-----------------------|-------------------|---------------------------|--------------|
| Manage Abs                | ences and Entitlements               | 0                  |                |                       |                   |                           | $\mathbf{O}$ |
| Absences                  |                                      |                    |                |                       |                   |                           | -            |
| Most Recent or Current A  | Absence                              |                    | Next Scheduled | Absence               |                   |                           |              |
| None reco                 | orded.                               |                    |                | None scheduled.       |                   |                           |              |
| Pending Actions           |                                      |                    |                |                       |                   |                           |              |
| Existing Absences         | s (?)                                |                    |                |                       |                   |                           |              |
| View - + Add *            | Recalculate  Time Period Last 6 mont | ıs ∨ Type          | ✓ Status       |                       | 🗸 🕤 🗟 Detach 👩    | Administer                |              |
| Dates                     | Employer                             | Туре               |                | Duration              | Status            | Withdrawn Record Deletion | 5            |
| 11/09/2020 - End date not | t de University of Edinburgh         | Unauthorised Leave |                | 0 Hours               | In progress       | · • • •                   |              |
| 25/08/2020                | University of Edinburgh              | Leave              |                | 7 Hours               | S Withdrawn       | 0 🔽                       |              |
|                           |                                      |                    |                |                       |                   |                           |              |
| A Plan Participation      | 1 1                                  |                    |                |                       |                   |                           |              |
| Entitlement Agree         | ements                               |                    |                |                       |                   |                           |              |
| View 🔻 🕇                  |                                      |                    |                |                       |                   |                           |              |
| Agreement Name            |                                      |                    |                | Agreement<br>Template | Status Start Date | End Date Action           |              |
| No data to display.       |                                      |                    |                |                       |                   |                           |              |
|                           |                                      |                    |                |                       |                   |                           |              |
|                           |                                      |                    |                |                       |                   |                           |              |
|                           |                                      |                    |                |                       |                   |                           |              |
|                           |                                      |                    |                |                       |                   |                           |              |

7. A warning message asking if you want the selected record to be deleted will appear. Press **OK**.

| Absences Vost Recent or Current Absences None recorde Pending Actions | ence<br>d.                             |        | Next Scheduled Absence<br>None sched                          | uled.         |                   |                 |         |
|-----------------------------------------------------------------------|----------------------------------------|--------|---------------------------------------------------------------|---------------|-------------------|-----------------|---------|
| ▲ Existing Absences @<br>View ▼ + Add % Re                            | ) calculate  Time Period Last 6 months | ~ Туре | <ul> <li>✓ Status</li> </ul>                                  |               | Y 🕤 🗟 Detach      |                 |         |
| Dates                                                                 | Employer                               | Type   | A Warning X                                                   | Duration      | Status            | ProcessingStati | Actions |
| 25/08/2020 University of Edinburgh                                    |                                        | Leave  | The selected record will be deleted. Do you want to continue? | <u>Cancel</u> | Withdrawn         | 0               |         |
| A Plan Participation @                                                | )                                      |        |                                                               |               |                   |                 |         |
| Entitlement Agreem                                                    | ents                                   |        |                                                               |               |                   |                 |         |
| View 🔻 🕂<br>Agreement Name                                            |                                        |        | Agree                                                         | ment          | Status Start Date | End Date Action |         |
| No data to display.                                                   |                                        |        |                                                               | ute           |                   |                 |         |